## User Login.

Please enter your user Identification Number (ID) and your Personal Identification Number (PIN). When finished, click Login.

You are assigned a PIN when your application for admission is processed. If you have forgotten your PIN and you created a Pin "hint" question, enter your ID and press the "Forgot PIN" button. To have your PIN manually reset, you must go to the Office of Admissions and Records with photo identification.

When you are finished, please close and quit your browser to protect your privacy!

| User ID: | g00851747   |  |
|----------|-------------|--|
| PIN:     | ••••        |  |
| Login    | Forgot PIN? |  |

## **RELEASE: 8.8**

## TITLE IX | ACCESSIBILITY

© 2018 Ellucian Company L.P. and its affiliates.

This software contains confidential and proprietary information of Ellucian or its subsidiaries. Use of this software is limited to Ellucian licensees, and is subject to the terms and conditions of one or more written license agreements between Ellucian and such licensees.